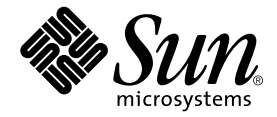

## Sun<sup>™</sup> Technical Compute Farm Read Me First

Sun Microsystems, Inc. 901 San Antonio Road Palo Alto, CA 94303 U.S.A. 650-960-1300

Part No. 806-7326-10 December 2000, Revision A

Send comments about this document to: docfeedback@sun.com

© 2000 Sun Microsystems, Inc. 901 San Antonio Road, Palo Alto, California, 94303, U.S.A. All rights reserved.

This product or document is protected by copyright and distributed under licenses restricting its use, copying, distribution, and decompilation. No part of this product or document may be reproduced in any form by any means without prior written authorization of Sun and its licensors, if any. Third party software, including font technology, is copyrighted and licensed from Sun suppliers, including Halycon Inc. and Raima Corporation.

Parts of the product may be derived from Berkeley BSD system, licensed from the University of California. Adobe, Acrobat ® Reader (TM) and PostScript are trademarks or registered trademarks of Adobe Systems, Inc., which may be registered in certain jurisdictions. UNIX is a registered trademark in the U.S. and other countries, exclusively licensed through X/Open, Ltd. For Netscape Communicator (TM), the following notice applies: Copyright 1995 Netscape Communications Corporation. All rights reserved.

Sun, Sun Microsystems, the Sun Logo, Solaris, Java, SunVTS, Solstice AdminSuite, Sun Web Server, and Sun StorEdge are trademarks or registered trademarks of Sun Microsystems, Inc. in the U.S. and other countries. All SPARC trademarks are used under license and are trademarks or registered trademarks of SPARC International, Inc. in the U.S. and other countries. Products bearing SPARC trademarks are based upon an architecture developed by Sun Microsystems, Inc. Netscape, the Netscape N Logo and Netscape Communicator are registered trademarks of Netscape Communications Corporation in the U.S and other countries. Other Netscape logos, product names, and service names are also trademarks of Netscape Communications Corporation, which may be registered in other countries.

The OPEN LOOK and Sun(TM) Graphical User Interface was developed by Sun Microsystems, Inc. for its users and licensees. Sun acknowledges the pioneering efforts of Xerox in researching and developing the concept of visual or graphical user interfaces for the computer industry. Sun holds a non-exclusive license from Xerox to the Xerox Graphical User Interface, which license also covers Sun's licensees who implement OPEN LOOK GUIs and otherwise comply with Sun's written license agreements. Federal Acquisitions: Commercial Software--Government Users Subject to Standard License Terms and Conditions.

DOCUMENTATION IS PROVIDED "AS IS" AND ALL EXPRESS OR IMPLIED CONDITIONS. REPRESENTATIONS AND WARRANTIES, INCLUDING ANY IMPLIED WARRANTY OF MERCHANTABILITY, FITNESS FOR A PARTICULAR PURPOSE OR NON-INFRINGEMENT, ARE DISCLAIMED, EXCEPT TO THE EXTENT THAT SUCH DISCLAIMERS ARE HELD TO BE LEGALLY INVALID.

We would like to acknowledge and thank the efforts of the Florida State University in creating the DQS program.

© 2000 Sun Microsystems, Inc. Tous droits réservés.

Ce produit ou document est protégé par un copyright et distribué avec des licences qui en restreignent l'utilisation, la copie, la distribution, et la décompilation. Aucune partie de ce produit ou document ne peut être reproduite sous aucune forme, par quelque moyen que ce soit, sans l'autorisation préalable et écrite de Sun et de ses bailleurs de licence, s'il y en a. Le logiciel détenu par des tiers, et qui comprend la technologie relative aux polices de caractères, est protégé par un copyright et licencié par des fournisseurs de Sun, donc Halcyon Inc. et Raima Corporation.

Des parties de ce produit pourront être dérivées des systèmes Berkeley BSD licenciés par l'Université de Californie. UNIX est une marque déposée aux Etats-Unis et dans d'autres pays et licenciée exclusivement par X/Open Company.

Sun, Sun Microsystems, le logo Sun, Solaris, Java, SunVTS, Solstice AdminSuite, Sun WebServer, et Sun StorEdge sont des marques de fabrique ou des marques déposées de Sun Microsystems, Inc. aux Etats-Unis et dans d'autres pays. Netscape, le logo N de Netscape, et Netscape Communicator sont des marques de Netscape Communications Corporation aux Etats-Unis et dans d'autres pays. Toutes les marques SPARC sont utilisées sous license et sont des marques de fabrique our des marques déposées de SPARC international, Inc. aux Etats-Unis et dans d'autres pays.

Les produits portant les marques SPARC sont basés sur une architecture développée par Sun Microsystems, Inc. L'interface d'utilisation graphique OPEN LOOK et Sun(TM) a été développée par Sun Microsystems, Inc. pour ses utilisateurs et licenciés. Sun reconnaît les efforts de pionniers de Xerox pour la recherche et le développement du concept des interfaces d'utilisation visuelle ou graphique pour l'industrie de l'informatique. Sun détient une licence non exclusive de Xerox sur l'interface d'utilisation graphique Xerox, cette licence couvrant également les licenciés de Sun qui mettent en place l'interface d'utilisation d'utilisation graphique OPEN LOOK et qui en outre se conforment aux licences écrites de Sun. L'accord du gouvernement américain est requis avant l'exportation du produit.

DOCUMENTATION EST FOURNIE "EN L'ÉTAT" ET TOUTES AUTRES CONDITIONS, DECLARATIONS ET GARANTIES EXPRESSES OU TAC-ITES SONT FORMELLEMENT EXCLUES, DANS LA MESURE AUTORISEE PAR LA LOI APPLICABLE, Y COMPRIS NOTAMMENT TOUTE GARANTIE IMPLICITE RELATIVE A LA QUALITE MARCHANDE, A L'APTITUDE A UNE UTILISATION PARTICULIERE OU A L'ABSENCE DE CONTREFAÇON.

Nous souhaitions vous remercier de l'investissement de l'Universite de Floride dans la realisation du programme DQS.

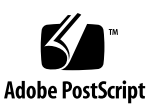

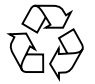

Please Recycle

## Sun Technical Compute Farm Read Me First

This Read Me First contains important information that became known about your Sun<sup>™</sup> Technical Compute Farm (Sun TCF) system after the manual set was published. The information is divided into the following topics:

- "Hardware Issues" on page 3
- "For More Information" on page 25
- "Safety Information for the Sun StorEdge Expansion Cabinet" on page 25
- "Declaration of Conformity" on page 25

## Hardware Issues

This section discusses the following topics:

- "New Position of Cisco Networking Devices" on page 3
- "Revised Cabling for the Repositioned Cisco Devices" on page 9
- "Removing and Replacing the Rack Front and Back Doors" on page 12
- "Removing and Replacing the Terminal Server(s)" on page 13
- "Removing and Replacing the Ethernet Switches" on page 19

### New Position of Cisco Networking Devices

The Cisco C3524 and C3508 Ethernet switches have been repositioned and reversed in the Sun TCF base and star rack configurations. In both configurations, the C3524 is now mounted below the two terminal server units and faces the rear of the rack. For the star rack configuration, the C3508 is mounted below the C3524 and faces the rear of the rack. The following illustrations replace those found in Section 1.2 of the *Sun Technical Compute Farm Installation and Service Manual*. FIGURE 1 and FIGURE 2 show the new front and back views of the base rack. FIGURE 3 and FIGURE 4 show the front and back views of the star rack.

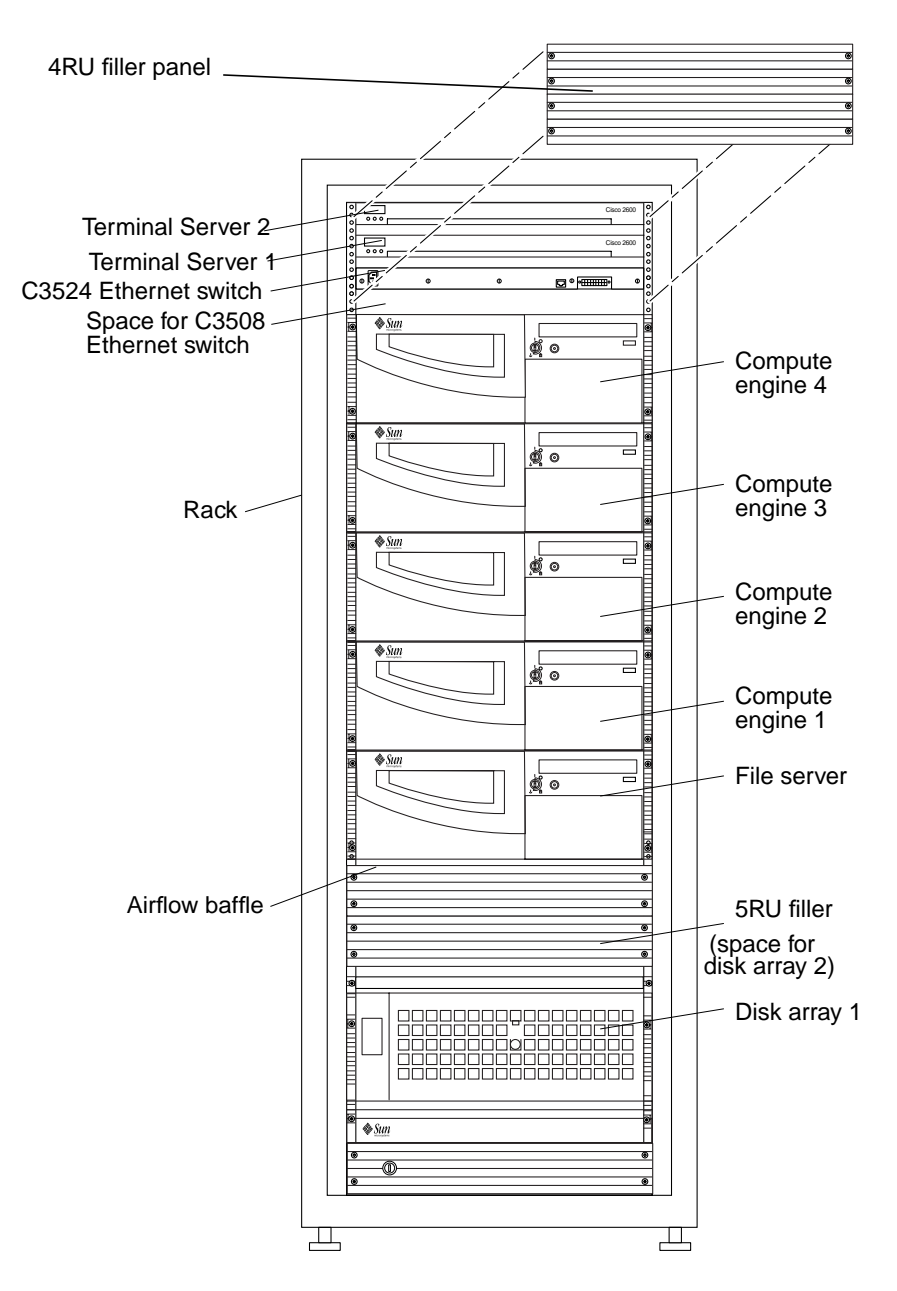

FIGURE 1 Sun TCF Base Rack Front View

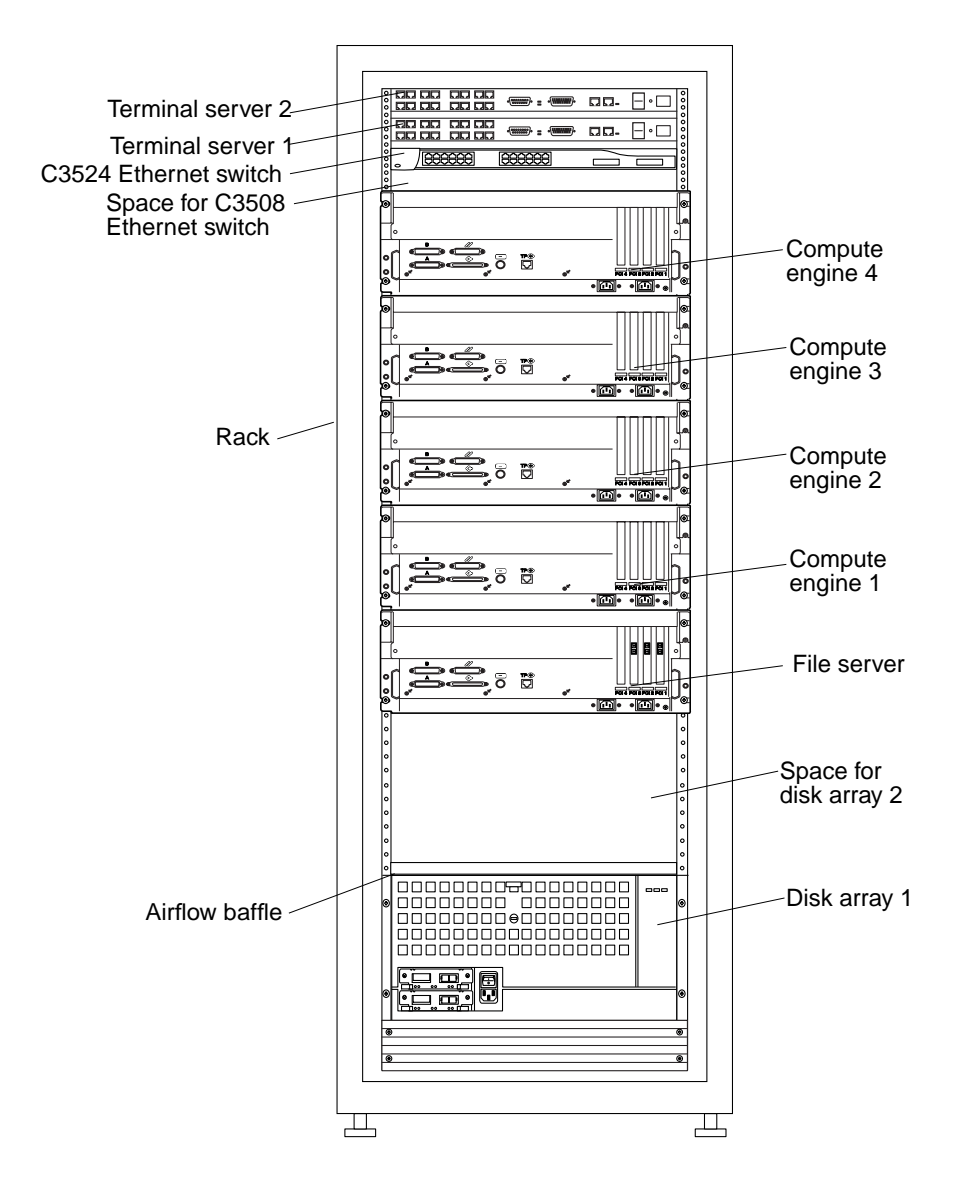

FIGURE 2 Sun TCF Base Rack Back View

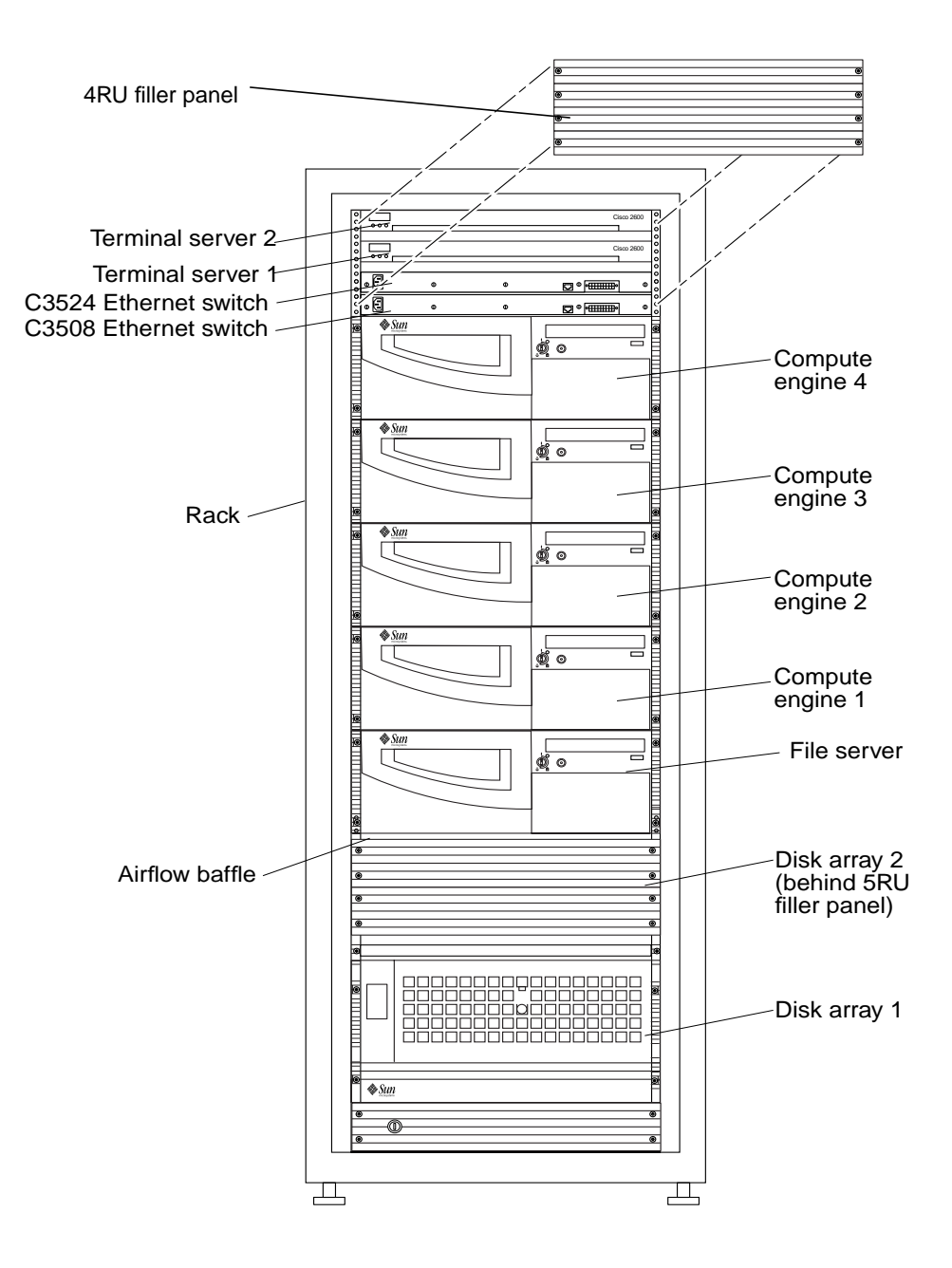

FIGURE 3 Sun TCF Star Rack Front View

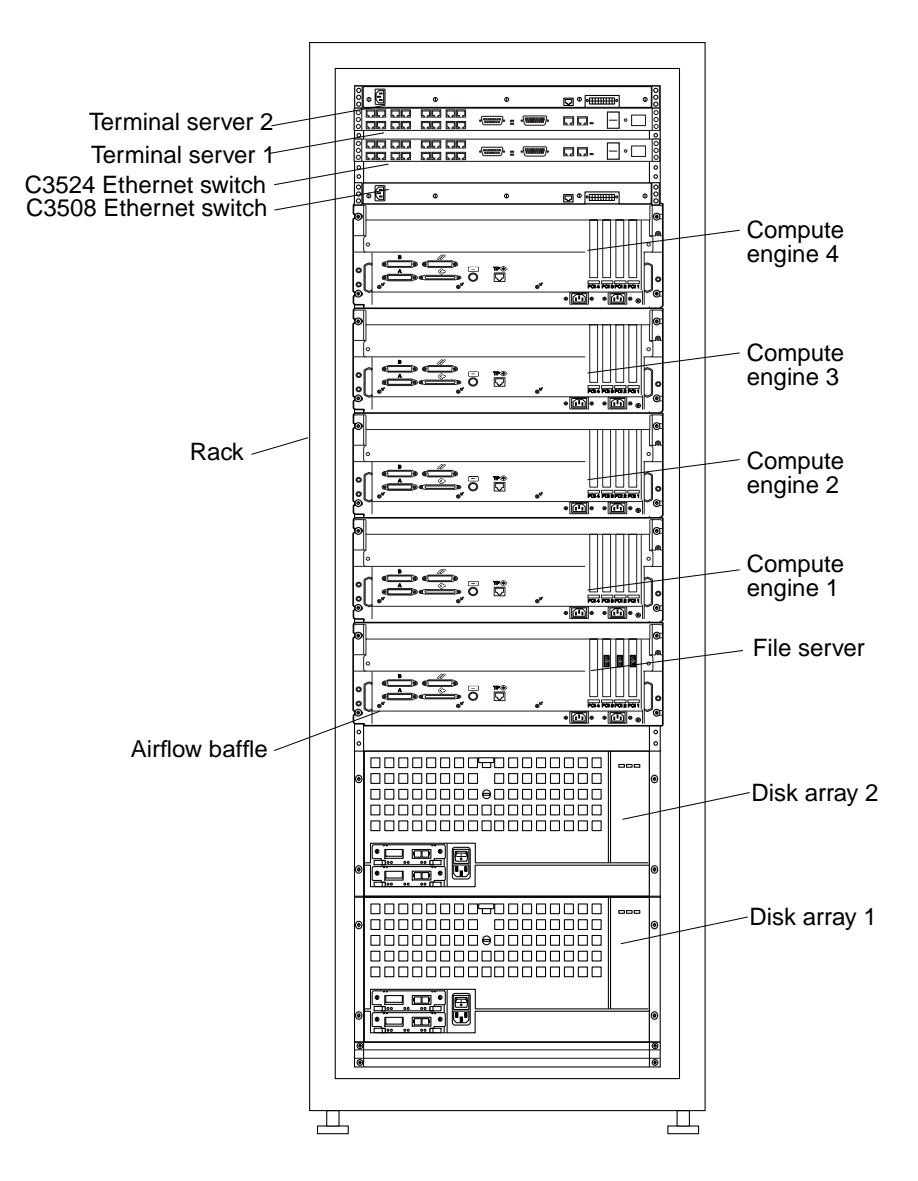

FIGURE 4 Sun TCF Star Rack Back View

# Revised Cabling for the Repositioned Cisco Devices

Schematic diagrams have been revised to show the new positioning of the Cisco networking devices. The C3524 and C3508 Ethernet switches are now mounted facing the rear of the rack.

FIGURE 5 replaces Figures 5-2, 5-11, 5-17, and 5-18 in the *Sun Technical Compute Farm Installation and Service Manual*. FIGURE 5 shows revised positioning and cabling for the C3524 and C3508 switches in the base rack configuration.

FIGURE 6 shows revised positioning and cabling for the C3524 and C3508 switches in the star rack configuration. FIGURE 6 replaces Figure 5-22 in the *Sun Technical Compute Farm Installation and Service Manual.* 

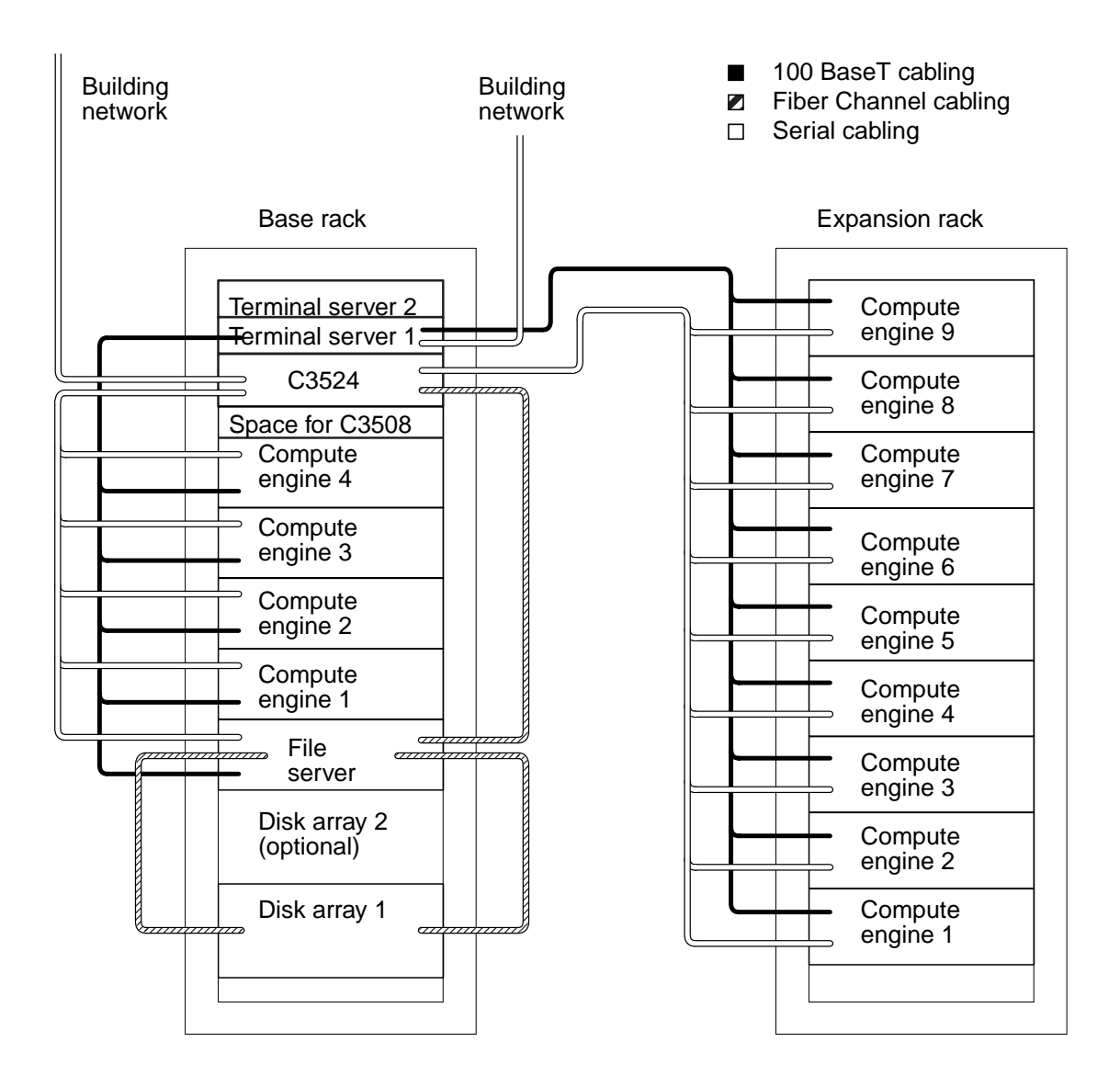

FIGURE 5 Small Farm Configuration

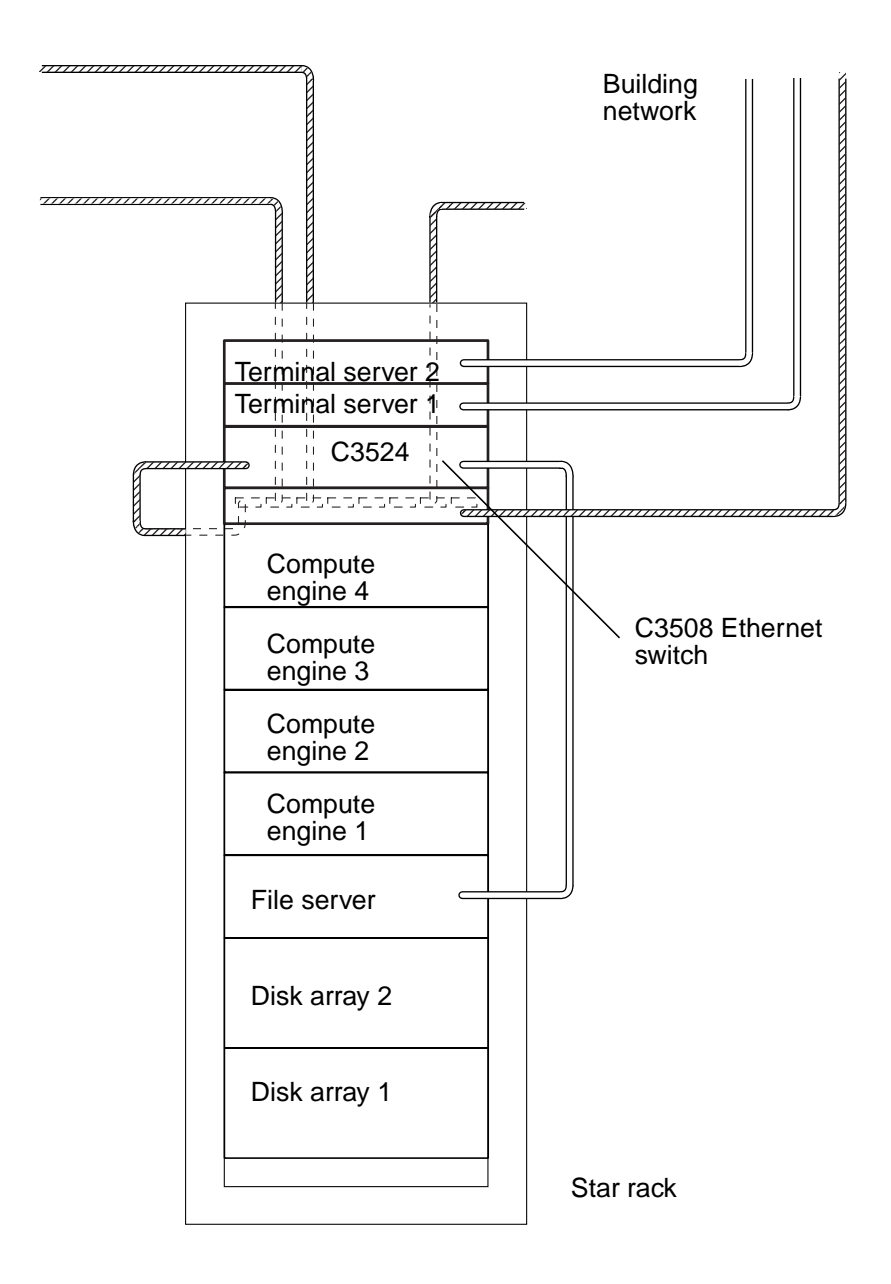

FIGURE 6 Large Farm Configuration

# Removing and Replacing the Rack Front and Back Doors

Use the following procedure to remove and replace the rack front and back doors. This section supplements the information in Chapter 3 of the *Sun Technical Compute Farm Installation and Service Manual*.

- ▼ To Remove a Rack Door
- **1.** Reach inside the door and push down on the lever attached to the spring of the top hinge pin.

This causes the hinge pin to retract into the door.

- 2. Tilt the door out from the top mounting bracket.
- 3. Remove the door and set it aside.
- ▼ To Replace a Rack Door
  - 1. Tilt the door and insert the bottom hinge pin into the outside hole of the bottomleft mounting bracket.
  - 2. Reach inside the door and push down on the lever attached to the spring of the top hinge pin.

This causes the hinge pin to retract into the door.

- 3. Align the top hinge pin with the outside hole of the top-left mounting bracket.
- 4. Release the lever.

The hinge pin extends into the mounting bracket.

## Removing and Replacing the Terminal Server(s)

The following procedure replaces the procedure found in Sections 9.1.1 and 9.1.2 of the *Sun Technical Compute Farm Installation and Service Manual*.

**Note** – When removing the terminal server(s), a nonconducting step ladder and a flashlight might be required. Refer to the *Cisco AS2509-RJ and AS2511-RJ Access Server Hardware Installation Guide* for complete details.

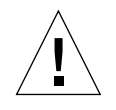

**Caution** – Never remove or replace a device when system power is on.

### ▼ To Remove a Terminal Server

- 1. Unlock, open, and remove the rack door(s) as appropriate.
- 2. Power off the system.

See Chapter 6 in the Sun Technical Compute Farm Installation and Service Manual.

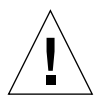

**Caution** – Use proper ESD grounding techniques when handling components. Wear an antistatic wrist strap and use an antistatic mat. Store ESD-sensitive components in antistatic bags before placing them on any surface.

- **3.** Remove the 4RU filler panel from the front of the rack (above the top compute engine).
- 4. Disconnect the power cable from the terminal server back panel as described in the Cisco AS2509-RJ and AS2511-RJ Access Server Hardware Installation Guide.
- 5. From the back of the rack:
  - a. Disconnect the terminal server cabling.

Refer to Chapter 5 in the Sun Technical Compute Farm Installation and Service Manual.

- b. Using a No. 2 Phillips screwdriver, loosen the back mounting screws securing the terminal server chassis to the mounting plate (FIGURE 7).
- 6. From the front of the rack:
  - a. Using a No. 2 Phillips screwdriver, remove the front mounting screws securing the terminal server chassis to the mounting plate (FIGURE 7).
  - b. Remove the terminal server from the rack.

- 7. Set the terminal server on a workbench.
- 8. Using a No. 2 Phillips screwdriver, remove the two screws securing each front and back mounting bracket from the terminal server (FIGURE 8).
- 9. Set the mounting brackets and screws aside.

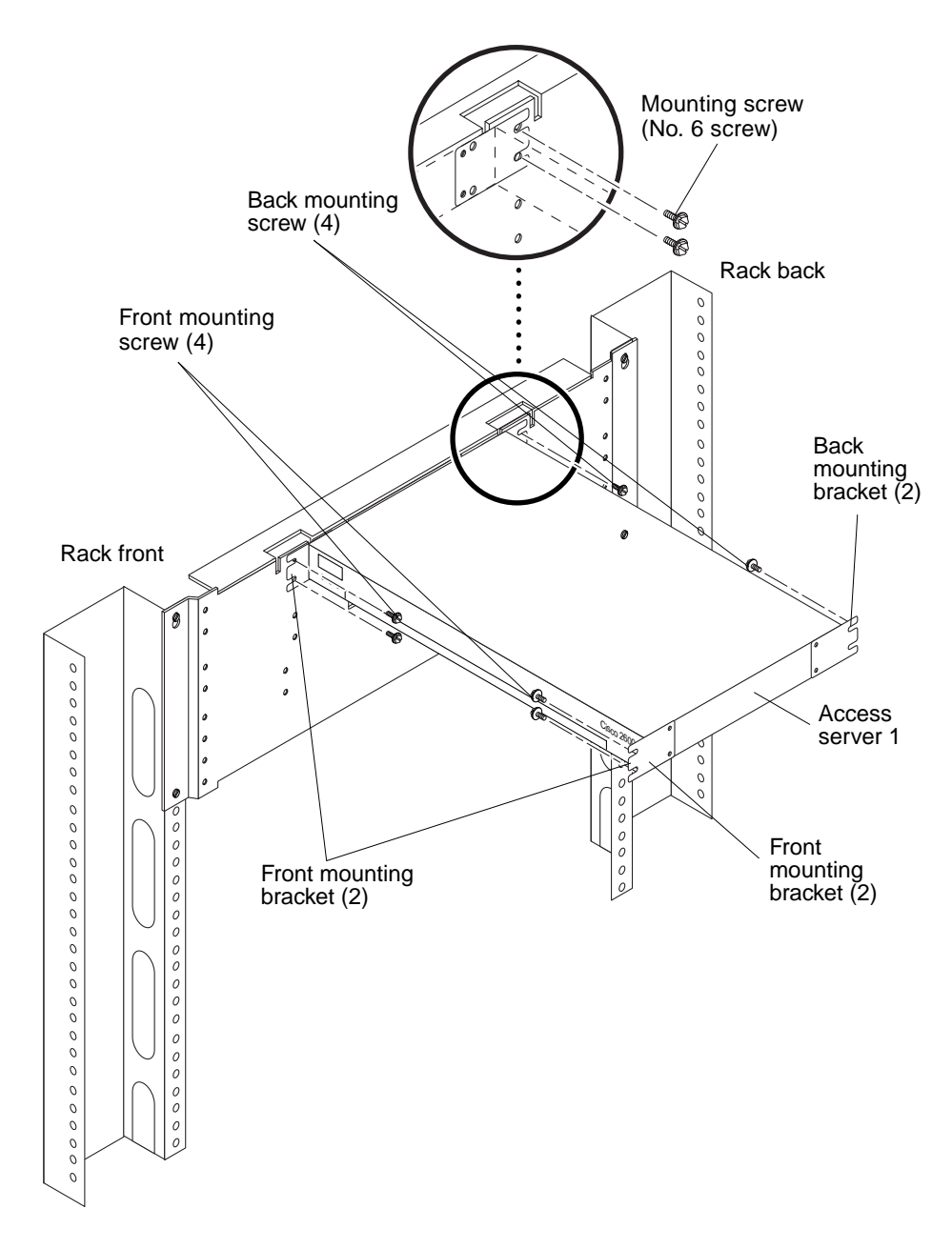

FIGURE 7 Removing and Replacing the Terminal Server

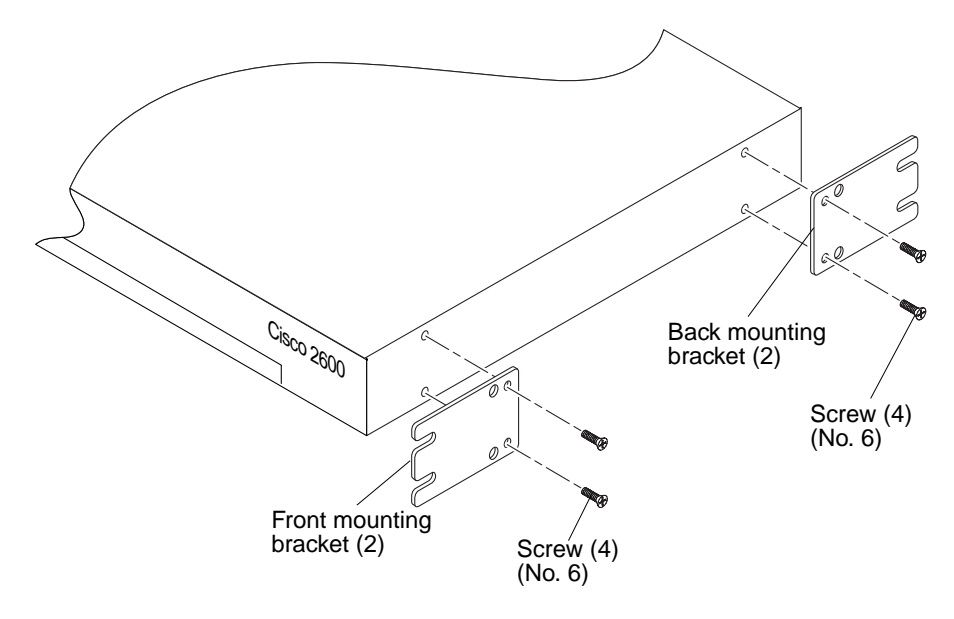

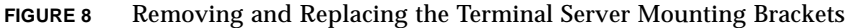

- To Replace a Terminal Server
- 1. Set the replacement terminal server on a workbench.
- 2. Using a No. 2 Phillips screwdriver, replace the two screws securing each front and back mounting bracket to the terminal server (FIGURE 8).
- 3. From the front of the rack (FIGURE 7):
  - a. Position the terminal server into the rack, making sure that the mounting plate back mounting screws are properly positioned into the terminal server back mounting brackets.
  - **b.** Align the terminal server front mounting brackets with the mounting plate front mounting screw holes.

Refer to FIGURE 9 for proper screw hole position.

- c. Using a No. 2 Phillips screwdriver, tighten the front mounting screws securing the terminal server chassis to the mounting plate.
- 4. From the back of the rack (FIGURE 7):
  - a. Using a No. 2 Phillips screwdriver, tighten the rear mounting screws securing the terminal server back mounting brackets to the mounting plate.

#### b. Connect the terminal server cabling.

Refer to Chapter 5 in the Sun Technical Compute Farm Installation and Service Manual.

- **5.** Connect the power cable to the back panel of the terminal server as described in the *Cisco AS2509-RJ* and *AS2511-RJ* Access Server Hardware Installation Guide.
- 6. Reinstall the 4RU filler panel on the front of the rack.
- 7. Power on the system.

Refer to Chapter 6 in the Sun Technical Compute Farm Installation and Service Manual.

8. Replace, close, and lock the rack door(s) as appropriate.

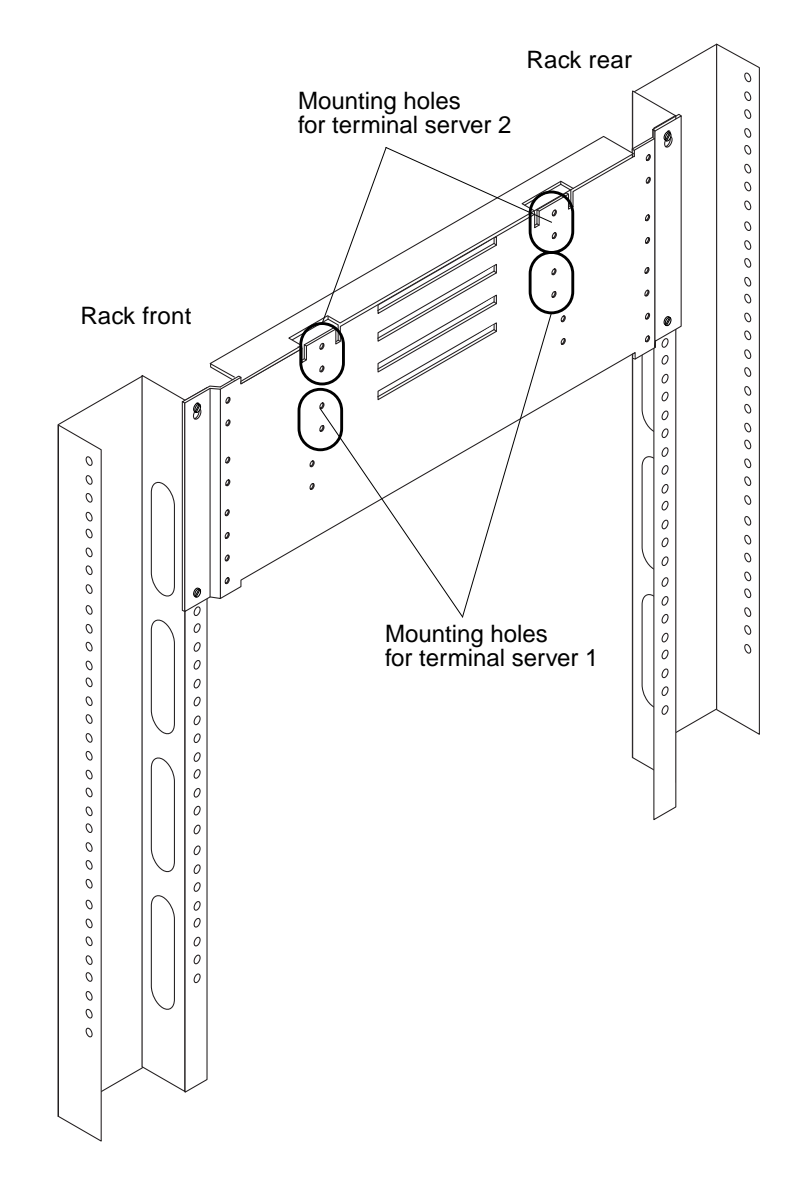

FIGURE 9 Mounting Location for the Terminal Servers

## Removing and Replacing the Ethernet Switches

The following procedure replaces the procedure found in Section 9.2.1 and 9.2.2 of the *Sun Technical Compute Farm Installation and Service Manual*.

**Note** – When removing or replacing the Ethernet switches, a nonconducting step ladder and a flashlight might be required. Refer to the *Cisco AS2509-RJ and AS2511-RJ Access Server Hardware Installation Guide* and the *Cisco Catalyst 3500 Series XL Installation Guide* for complete details.

**Note** – The procedures to remove and replace the C3508 Ethernet switch are identical to those for the C3524 Ethernet switch. The C3524 and C3508 Ethernet switches are now mounted facing the rear of the rack.

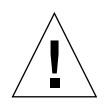

Caution – Never remove or replace a device when system power is on.

### **•** To Remove an Ethernet Switch

- 1. Unlock, open, and remove the rack door(s) as appropriate.
- 2. Power off the system.

Refer to Chapter 6 in the Sun Technical Compute Farm Installation and Service Manual.

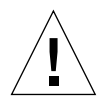

**Caution** – Use proper ESD grounding techniques when handling components. Wear an antistatic wrist strap and use an antistatic mat. Store ESD-sensitive components in antistatic bags before placing them on any surface.

- **3.** Remove the 4RU filler panel from the front of the rack (above the top compute engine).
- 4. Disconnect the power cable from the back panel of the Ethernet switch as described in the Cisco Catalyst 3500 Series XL Installation Guide.
- 5. From the back of the rack:
  - a. Disconnect the Ethernet switch cabling.

Refer to Chapter 5 in the Sun Technical Compute Farm Installation and Service Manual.

**b.** Using a No. 2 Phillips screwdriver, loosen the back mounting screws securing the Ethernet switch chassis to the mounting plate (FIGURE 10).

- 6. From the front of the rack:
  - a. Using a No. 2 Phillips screwdriver, remove the front mounting screws securing the Ethernet switch chassis to the mounting plate (FIGURE 10).
  - b. Remove the Ethernet switch from the rack.
- 7. Set the Ethernet switch on a workbench.
- 8. Using a No. 2 Phillips screwdriver, remove the two screws securing each front and back mounting bracket from the Ethernet switch (FIGURE 11).
- 9. Set the mounting brackets and screws aside.

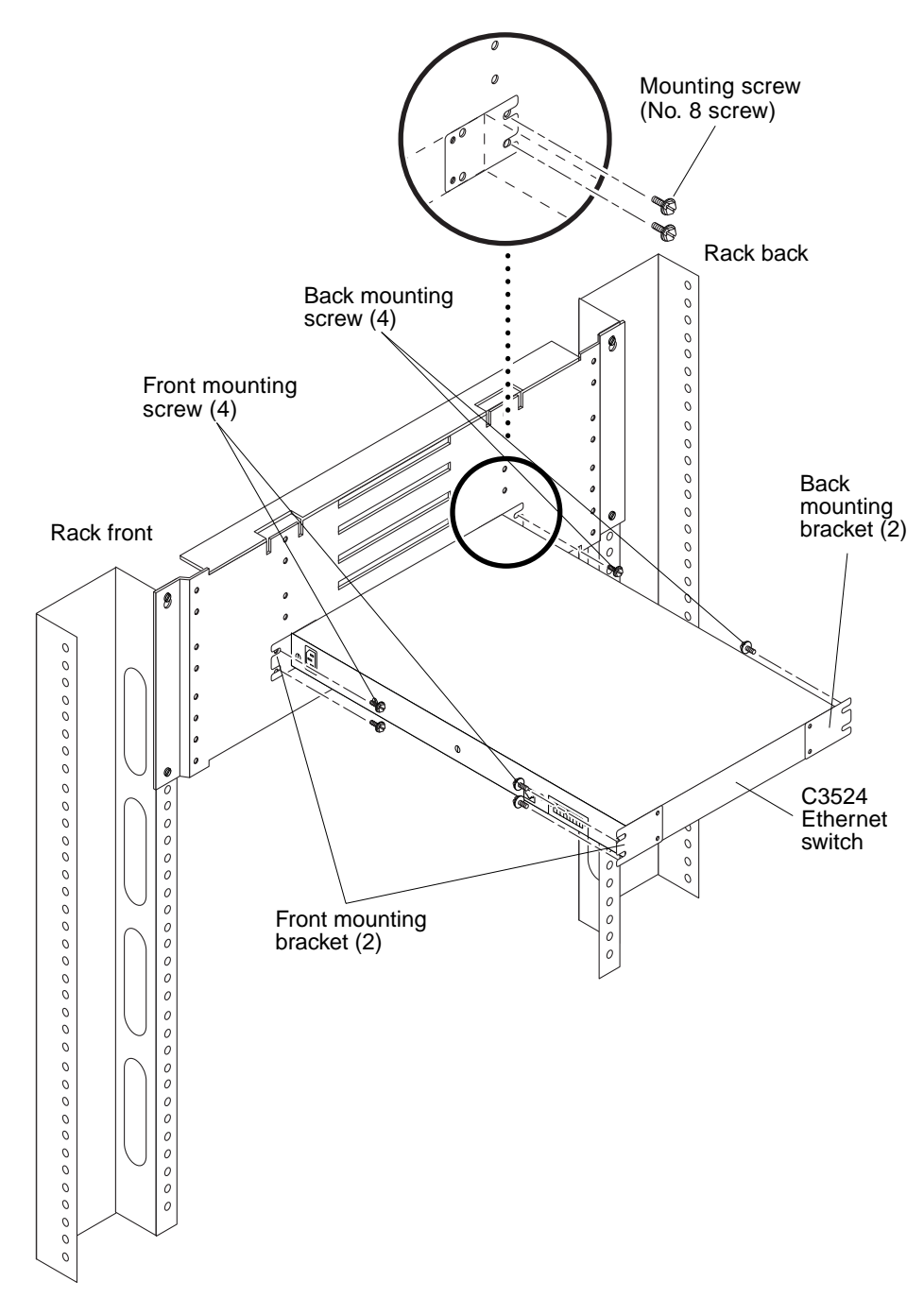

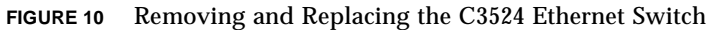

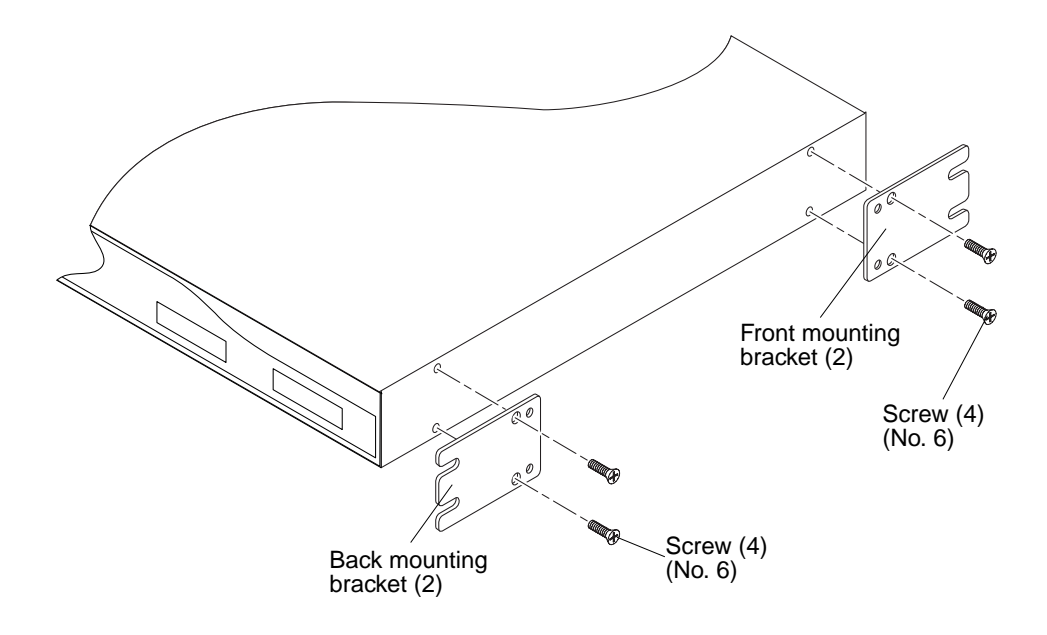

FIGURE 11 Removing and Replacing the C3524 Ethernet Brackets

- ▼ To Replace an Ethernet Switch
- 1. Set the replacement Ethernet switch on a workbench.
- 2. Using a No. 2 Phillips screwdriver, replace the two screws securing each front and back mounting bracket to the Ethernet switch (FIGURE 11).
- 3. From the front of the rack (FIGURE 10):
  - a. Position the Ethernet switch into the rack, making sure that the mounting plate back mounting screws are properly positioned into the Ethernet switch back mounting brackets.
  - **b.** Align the Ethernet switch front mounting brackets with the mounting plate front mounting screw holes.

Refer to FIGURE 12 for proper screw hole position.

- c. Using a No. 2 Phillips screwdriver, tighten the front mounting screws securing the Ethernet switch chassis to the mounting plate.
- 4. From the back of the rack (FIGURE 10):
  - a. Using a No. 2 Phillips screwdriver, tighten the rear mounting screws securing the Ethernet switch back mounting brackets to the mounting plate.

#### b. Connect the Ethernet switch cabling.

Refer to Chapter 5 in the Sun Technical Compute Farm Installation and Service Manual.

- 5. Connect the power cable to the back panel of the Ethernet switch as described in the Cisco Catalyst 3500 Series XL Installation Guide.
- 6. Reinstall the 4RU filler panel on the front of the rack.
- 7. Power on the system.

Refer to Chapter 6 in the Sun Technical Compute Farm Installation and Service Manual.

8. Replace, close, and lock the rack door(s) as appropriate.

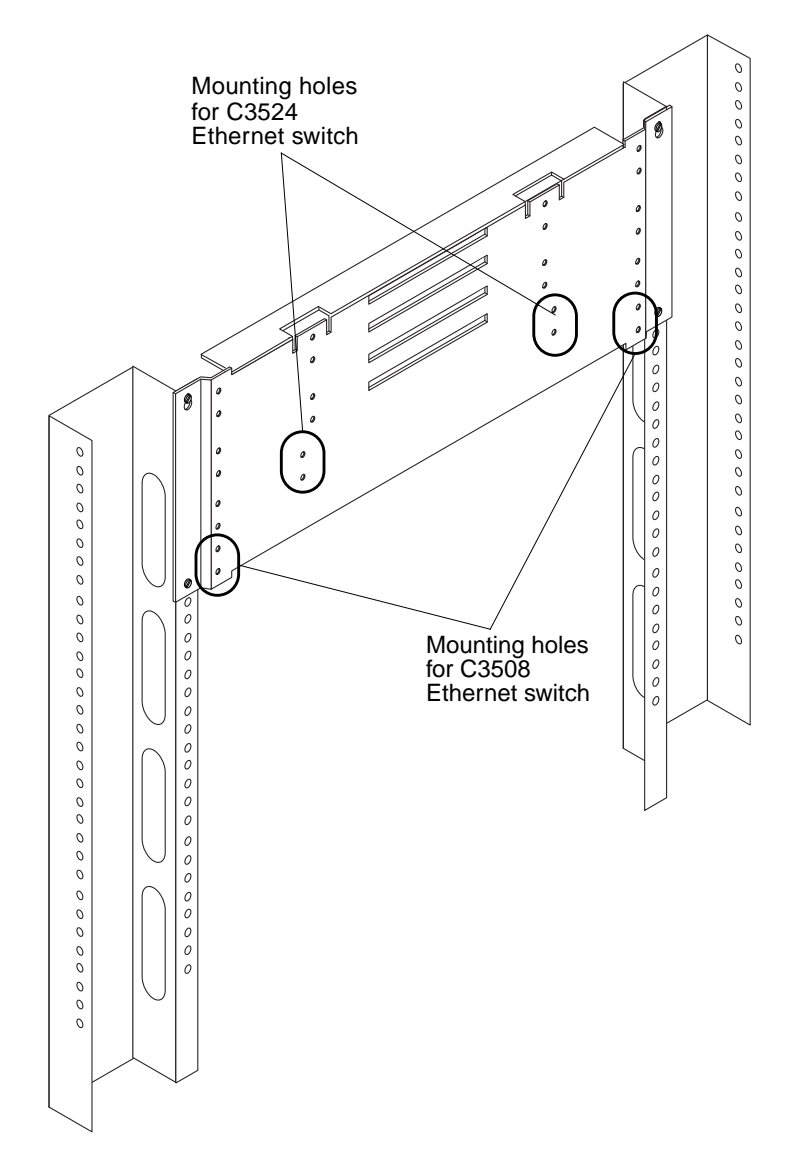

FIGURE 12 Mounting Location for the Ethernet Switches

## For More Information

For late-breaking information about your Sun TCF system and related hardware and software, refer to the Sun TCF product Web site at:

http://www.sun.com/SunTCF

# Safety Information for the Sun StorEdge Expansion Cabinet

This section contains safety and conformity information for the Sun StorEdge Expansion cabinet. For safety information on other hardware components in the Sun TCF system, refer to the *Sun Technical Compute Farm Installation and Service Manual*.

### **Declaration of Conformity**

Compliance ID: 1602 Product Name: Sun Technical Compute Farm (Sun TCF)

#### EMC

#### European Union-EC

This equipment complies with the following requirements of the EMC Directive 89/336/EEC:

| EN55022 (1998)/CISPR22       | 2 (1997)     | Class A                                                      |
|------------------------------|--------------|--------------------------------------------------------------|
| EN550024 (1998)              | EN61000-4-2  | 4 kV (Direct), 8 kV (Air)                                    |
|                              | EN61000-4-3  | 3 V/m                                                        |
|                              | EN61000-4-4  | $1.0 \; kV$ Power Lines, $0.5 \; kV$ Signal & DC Power Lines |
|                              | EN61000-4-5  | 1 kV AC Line-Line & Outdoor Signal Lines                     |
|                              |              | 2 kV AC Line-Gnd, 0.5 kV DC Power Lines                      |
|                              | EN61000-4-6  | 3 V                                                          |
|                              | EN61000-4-8  | 1 A/m                                                        |
|                              | EN61000-4-11 | Pass                                                         |
| EN61000-3-2 (1995) w/ Am.1,2 |              | Pass                                                         |
| EN61000-3-3 (1995)           |              | Pass                                                         |

#### Safety

This equipment complies with the following requirements of the Low Voltage Directive 73/23/EEC:

DATE

EC Type Examination Certificates:

EN60950 (1992), 2nd Edition, Am. 1, 2, 3, 4 TUV Rheinland Certificate No. S 9872021 IEC 950 (1991), 2nd Edition, Am. 1, 2, 3, 4 Evaluated to all CB Countries CB Scheme Certificate No. UL2257-138989/USA

#### Supplementary Information

This product was tested and complies with all the requirements for the CE Mark (when connected to a Sun workstation or server).

/S/

Dennis P. Symanski Manager, Product Compliance

Sun Microsystems, Inc. 901 San Antonio Road, M/S UMPK15-102 Palo Alto, CA 94303, USA

Tel: 650-786-3255 Fax: 650-786-3723 /S/

John Shades DATE Quality Assurance Manager

Sun Microsystems Scotland, Limited Springfield, Linlithgow West Lothian, EH49 7LR Scotland, United Kingdom

Tel: 0506-670000 Fax: 0506 760011